# Instruction manual 123POULTRY

#### Index:

| Login page                      | 2       |
|---------------------------------|---------|
| Technical overview              | 3-12    |
| Flock overview                  | 3       |
| Create Flock                    | 4       |
| Add data                        | 6       |
| Add specific records            | 7       |
| Flock analysis                  | 8       |
| Compare flocks                  | 11      |
| Flock settings                  | 12      |
| Share Flock                     | 13      |
| Activities tab                  | 14      |
| Knowledge tab                   | 15      |
| Finance                         | 16 - 23 |
| Finance overview                | 16      |
| Income                          | 17      |
| Expenses                        | 19      |
| Financial analysis              | 21      |
| Settings                        | 24 - 28 |
| Profile settings                | 25      |
| Push notifications              | 26      |
|                                 |         |
| <ul><li>Data settings</li></ul> | 27      |

## Champrix Farm Manager

## Login page

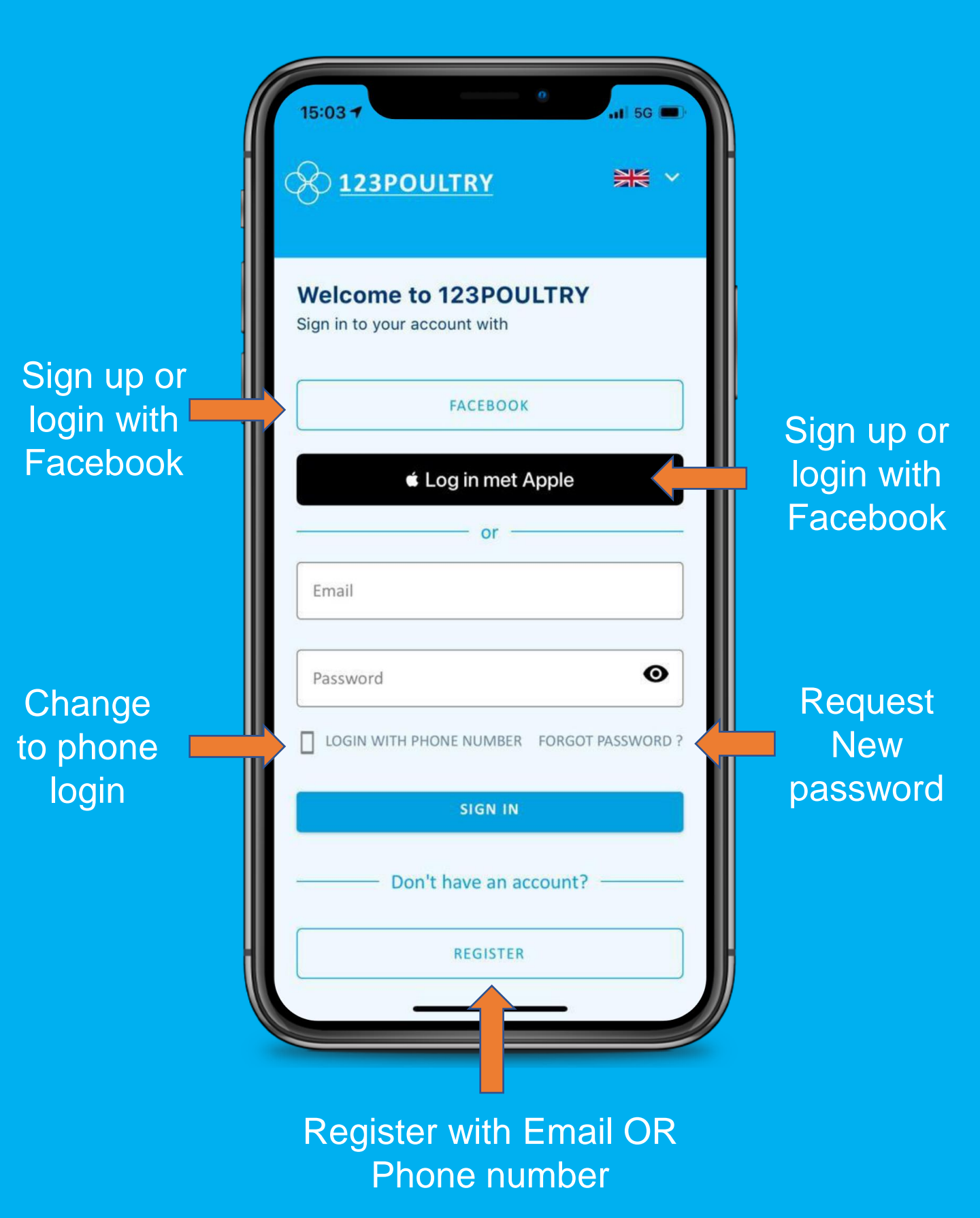

#### Flock overview

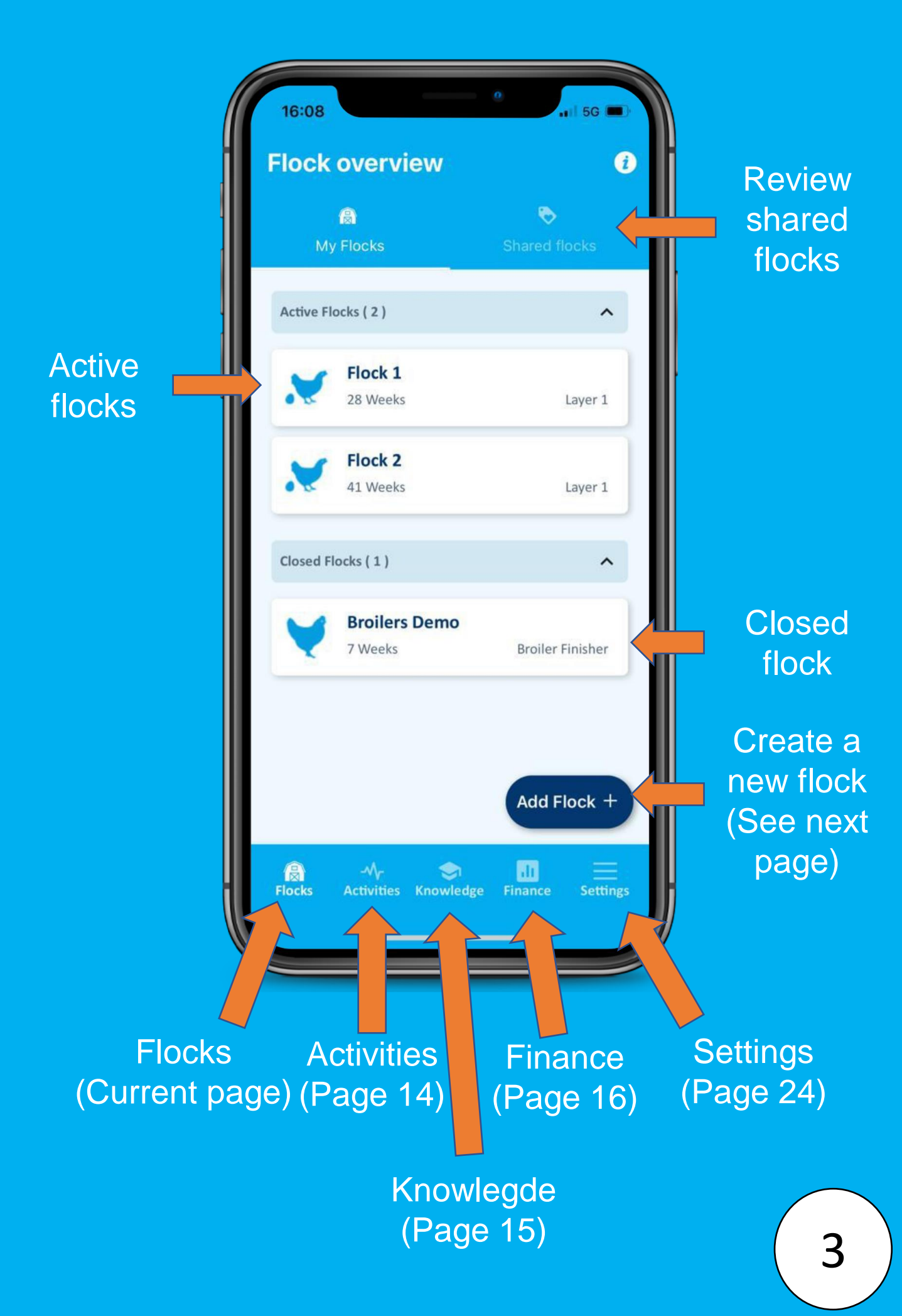

#### Create flock

| 16:21 °                                                                                                    |   | Select the age of the bird |     |      |        |     |      |      |
|----------------------------------------------------------------------------------------------------|---|----------------------------|-----|------|--------|-----|------|------|
| - Add Flock                                                                                                    |   |                            | Ch  | ang  | ge r   | nor | nth  | 5    |
| ock Name                                                                                                    |   | <                          |     | J    | uly 20 | 21  |      | >    |
|                                                                                                    |   | Su                         | M   | Tue. | W      | Th  | Fri. | Sat. |
| at 1 day old)                                                                                                    |   | 27                         | 28  | 29   |        |     |      | 3    |
| ad a lateral second                                                                                                    |   | 4                          | 5   | 6    |        | 8   | 9    | 10   |
| - Courter and a second second se |   | 11                         |     |      |        |     | 16   |      |
| enetics                                                                                                    |   | 18                         | 19  | 20   |        |     |      |      |
|                                                                                                    |   | 25                         | 26  | 27   | 28     | 29  | 30   | 31   |
| mber of Birds                                                                                                    |   |                            |     |      |        |     |      |      |
|                                                                                                    |   |                            |     |      |        |     |      |      |
| upplier                                                                                                    |   |                            |     |      |        |     |      |      |
| amprix feed used                                                                                                    |   |                            |     |      |        |     |      |      |
|                                                                                                    |   |                            |     |      |        |     |      |      |
| ADD FLOCK                                                                                                    |   | Sa                         | vei | floc | k      |     |      |      |
|                                                                                                    |   |                            |     |      |        |     |      |      |
| -M- 🗢 🛄 🗮                                                                                                    |   |                            |     |      |        |     |      |      |
| Activities information finance settings                                                                                                    | ) |                            |     |      |        |     |      |      |
|                                                                                                    |   |                            |     |      |        |     |      |      |

Back to flock overview

Feed advise also see 123FEED.COM

> Add individual data records + Edit data (Page 7)

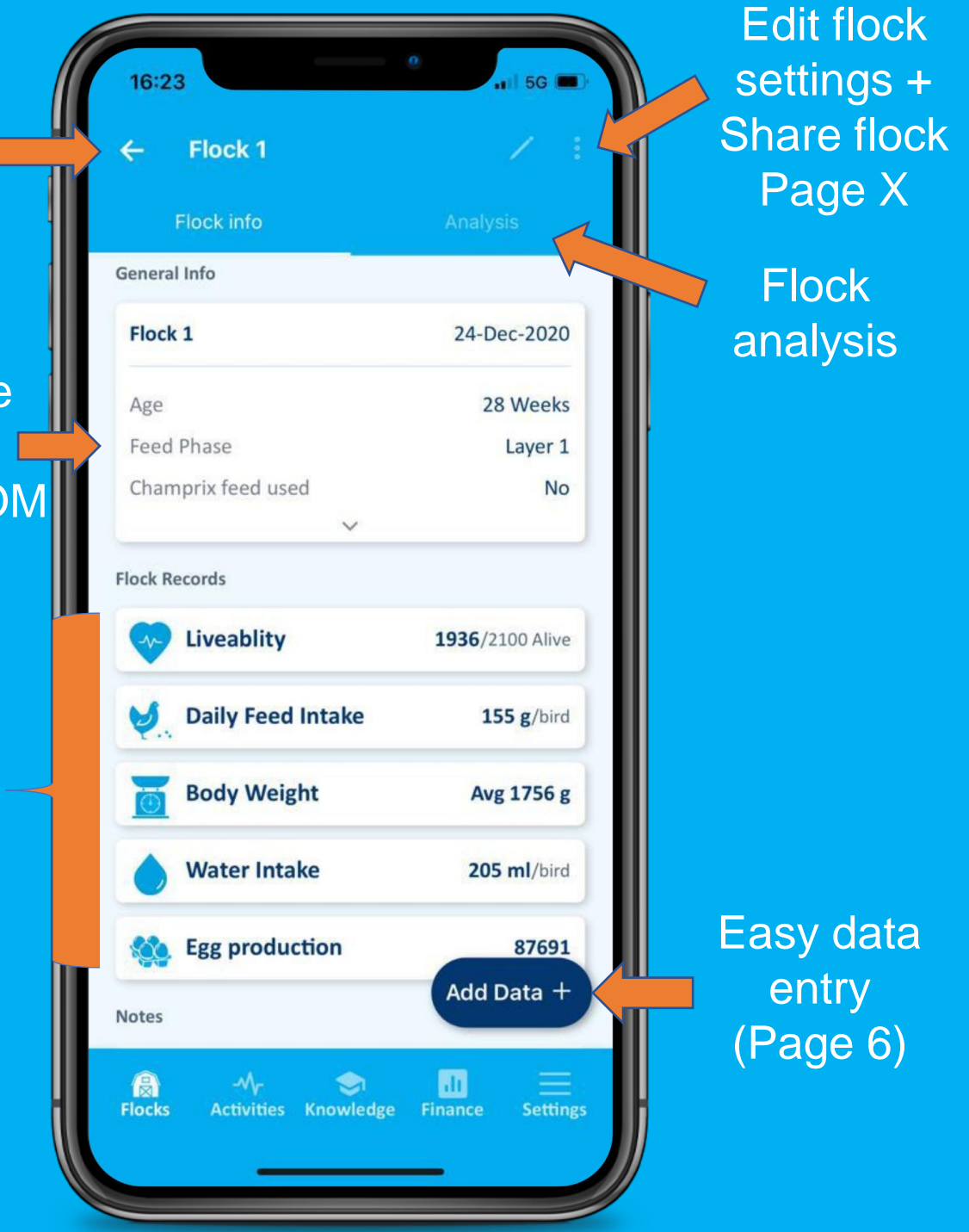

#### Add data

#### Enter all flock data of one day

#### Not mandatory to fill everything

| 16:23 at 56 D                      |                      |
|------------------------------------|----------------------|
| Date                               | 17.06                |
| 2021-07-08                         | 2021-06-15           |
| Liveabilty                         |                      |
| Number death Birds                 | 2                    |
| Cause                              | Cause                |
| Number of sold birds               | Number of sold birds |
| Feed                               | Feed                 |
| Total feeds given (Kilogram)       | 2875                 |
| Water                              | Water                |
| Total water given (Liters)         | 3150                 |
| Body Weight                        | Body Weight          |
| Number of weighed birds            | 25                   |
| Total Weight in kilogram           | 33,56                |
| Egg production                     | Egg production       |
| Number of full Trays               | 51                   |
| Eggs that did not make a full tray | 11                   |
| Damaged eggs                       | 56                   |
| CANCEL SAVE                        | CANCEL SAVE          |
|                                    |                      |

# Edit specific records

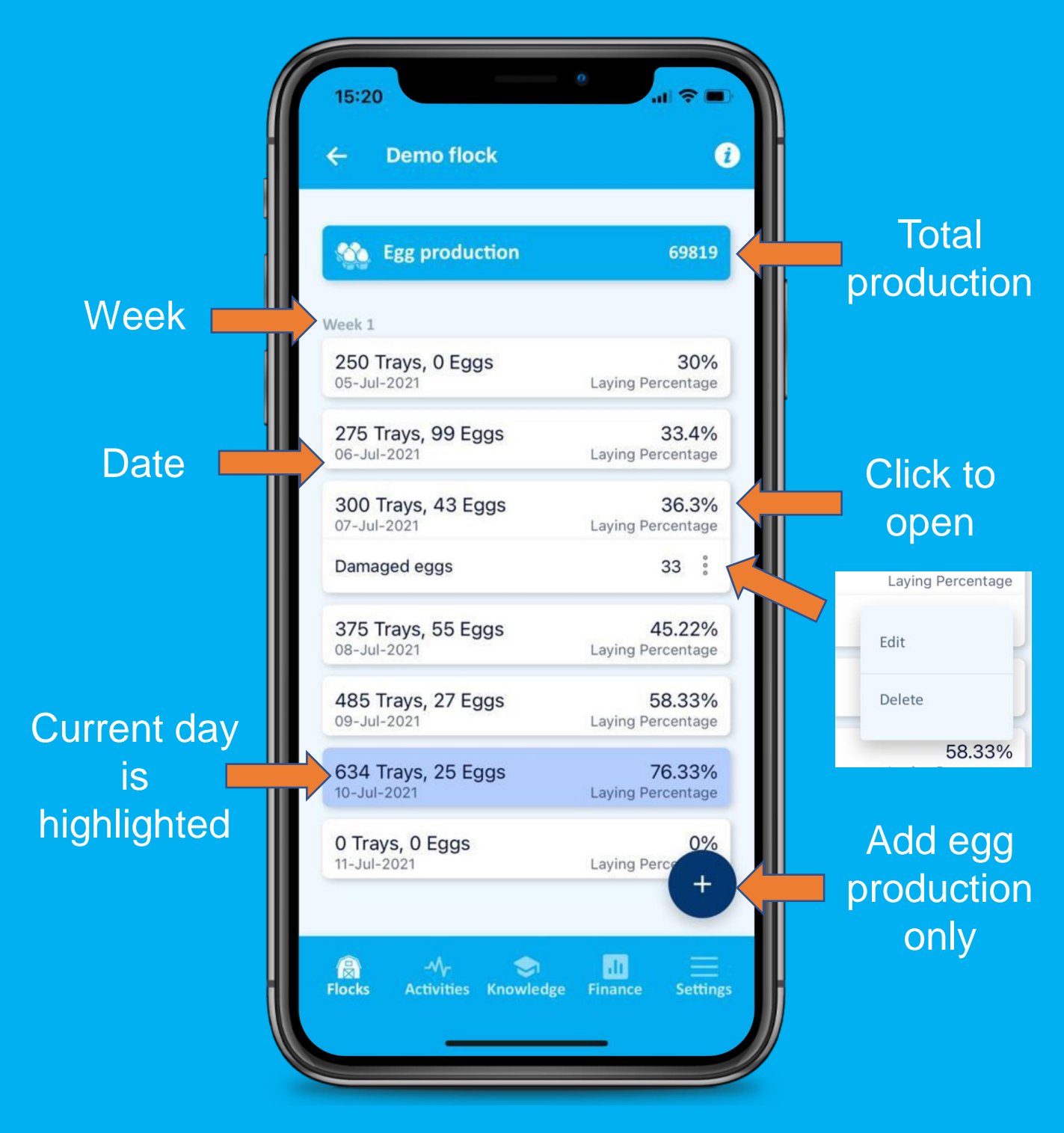

This is the same for all record pages

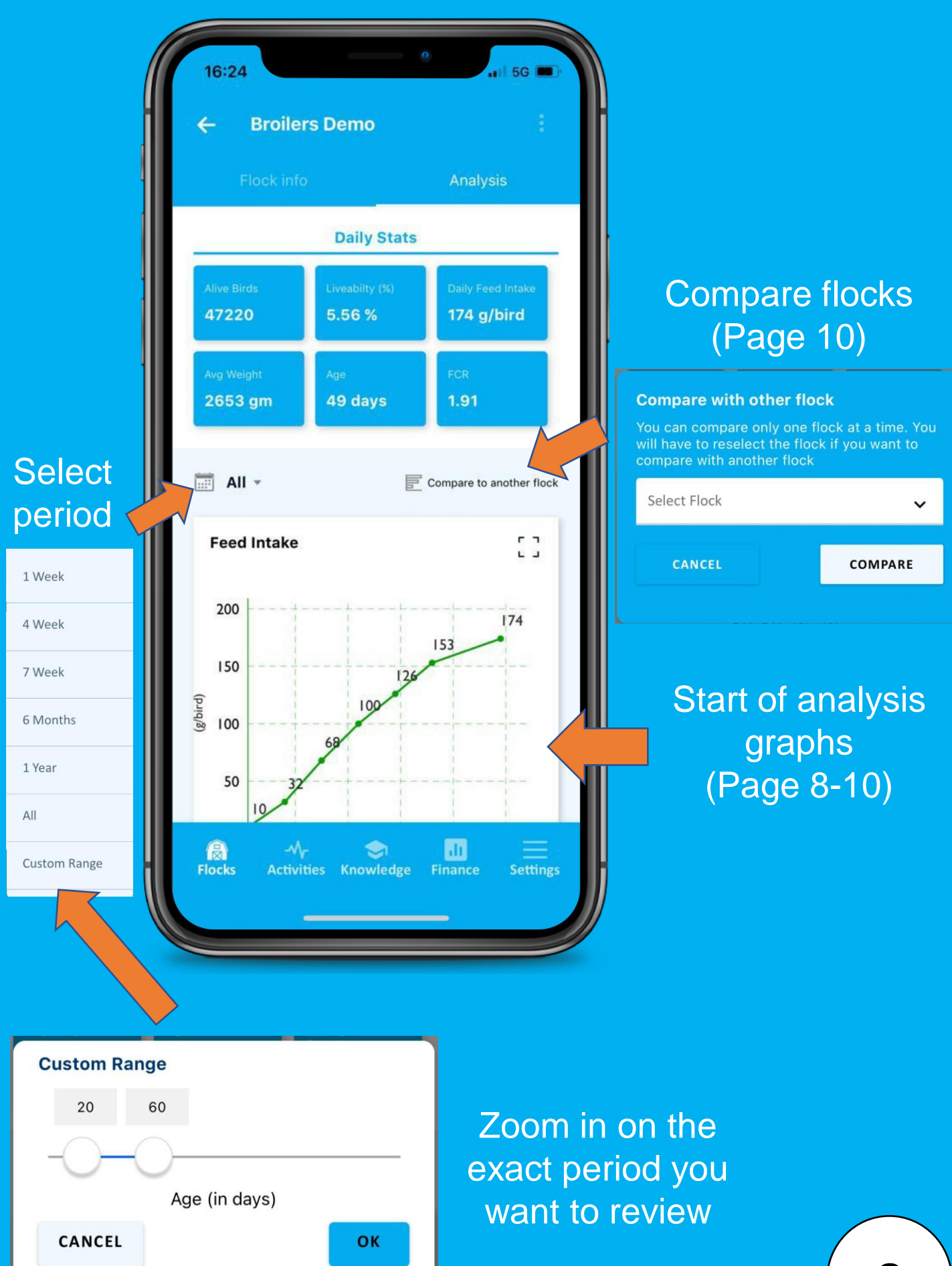

#### Feed Intake

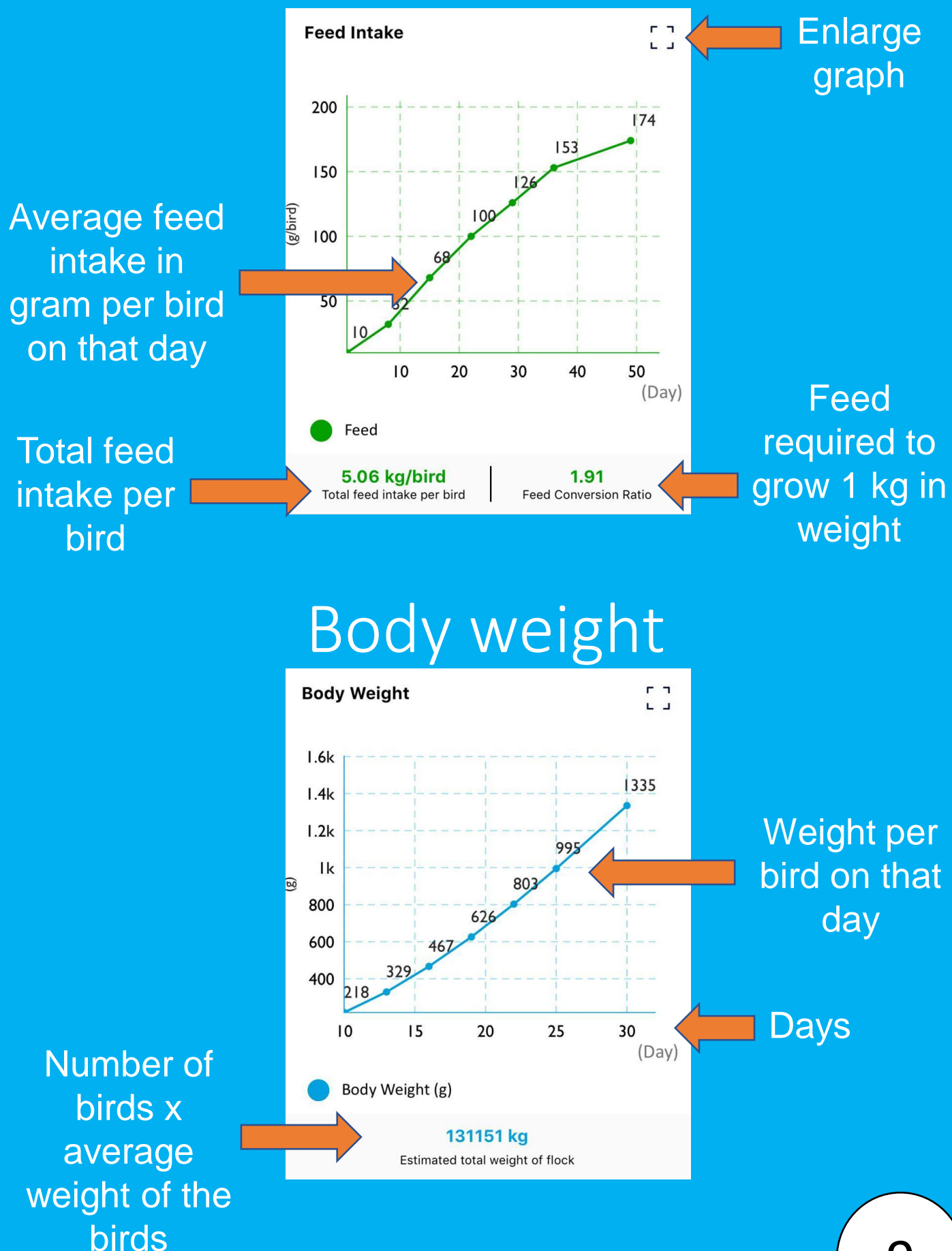

#### Liveability

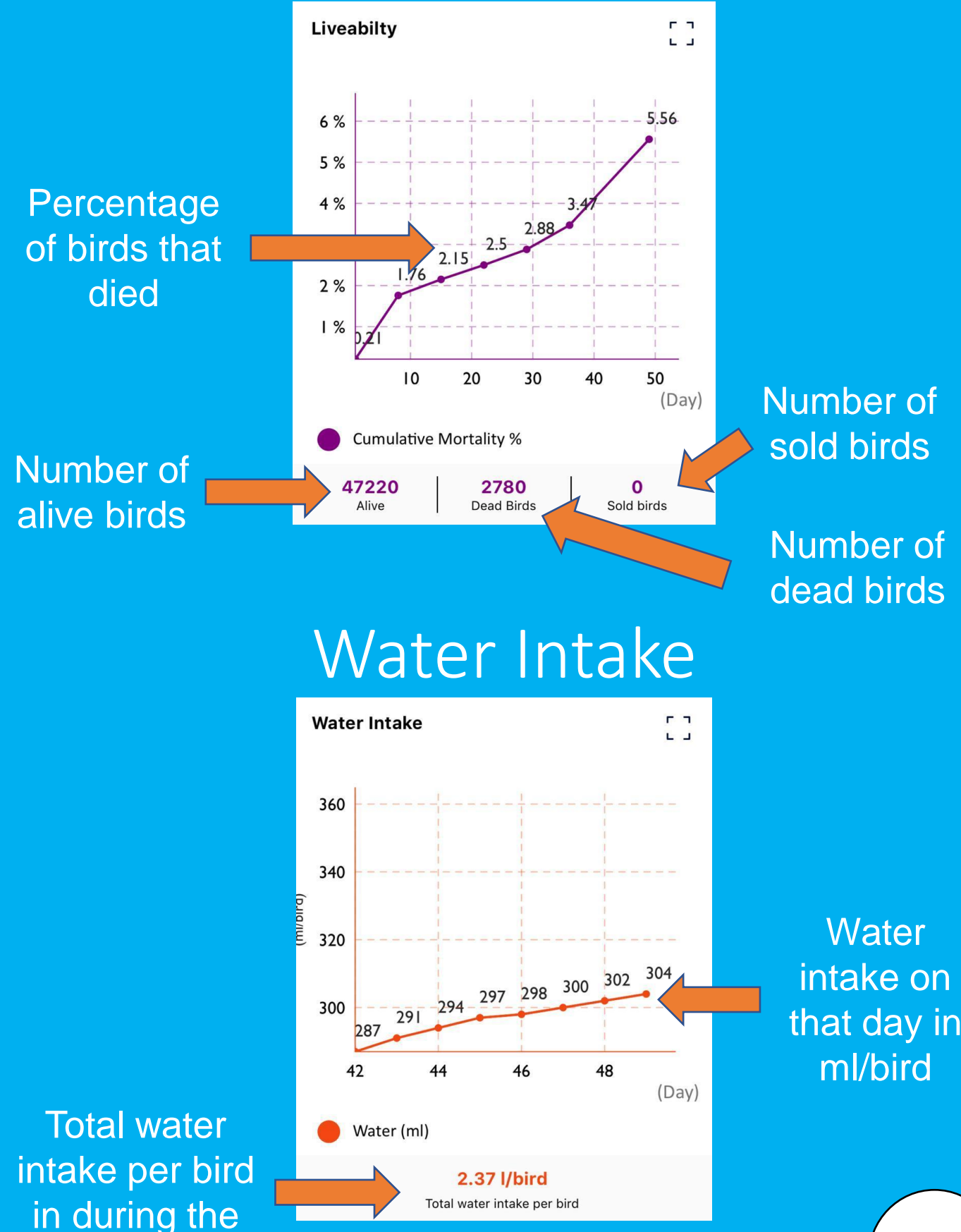

selected period

10

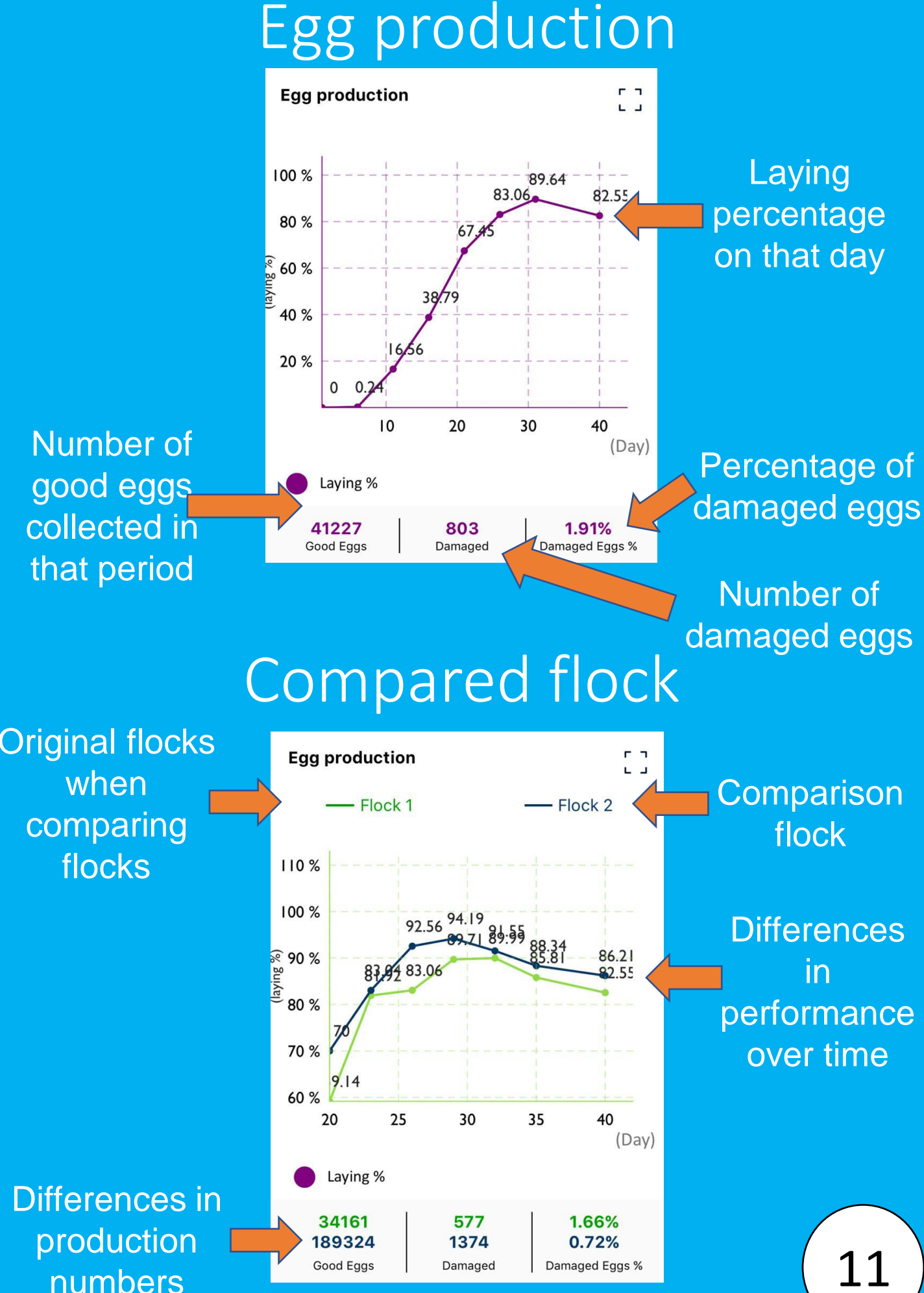

11

#### Flock settings

|                                                                         | Share Flock                                                                    |
|-------------------------------------------------------------------------|--------------------------------------------------------------------------------|
| 11:58                                                                   | (Page 12)                                                                      |
| ← Flock Settings                                                        |                                                                                |
| Ceneral Info     Demo flock     2021-07-05     Layer     Demo     25000 | Close Flock<br>Delete Flock<br>Are you sure you want to delete this<br>flock ? |
| Demo                                                                    |                                                                                |
|                                                                         | Please select a close date                                                     |
| Yes 🗸                                                                   | < July 2021 >                                                                  |
| SAVE                                                                    | Su M Tue. W Th Fri. Sat.                                                       |
| G →                                                                     | 27 28 29 30 1 2 3                                                              |
|                                                                         | 4 5 6 7 8 9 10                                                                 |
|                                                                         |                                                                                |
|                                                                         |                                                                                |
| Select the date<br>you sold the last<br>birds of that flock             | Are you sure you want to close this flock ?                                    |
|                                                                         |                                                                                |

### Share flock

| 13:39                                                 |                                                                                                |
|-------------------------------------------------------|------------------------------------------------------------------------------------------------|
| Flocks Management<br>People (1)<br>Stefan.krol@champr | Edit/delete                                                                                    |
| IX.com                                                | flock                                                                                          |
|                                                       | Add User<br>You can only add other 123Poultry accounts. Fill in<br>their email or phone number |
| Share Flock +                                         | Worker   Email/Phone number  CANCEL ADD                                                        |
| Flocks Activities Knowledge Finance Settings          | EnterEmail or Phone<br>number from <b>another</b><br><b>123POULTRY user</b>                    |

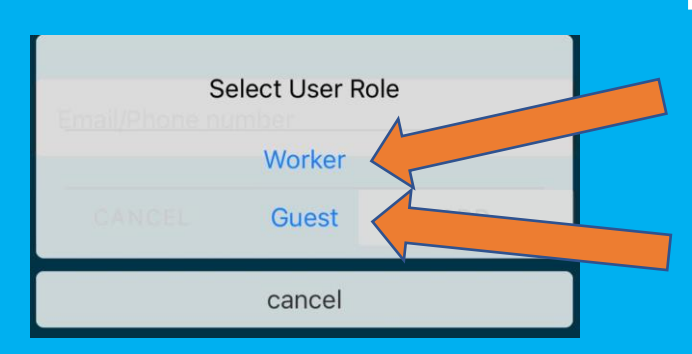

Rights to edit and read data for that specific flock. Can't delete the flock

Right to read data. Can't edit any data.

## Activity log

Name of person that did the action

Date of the activity

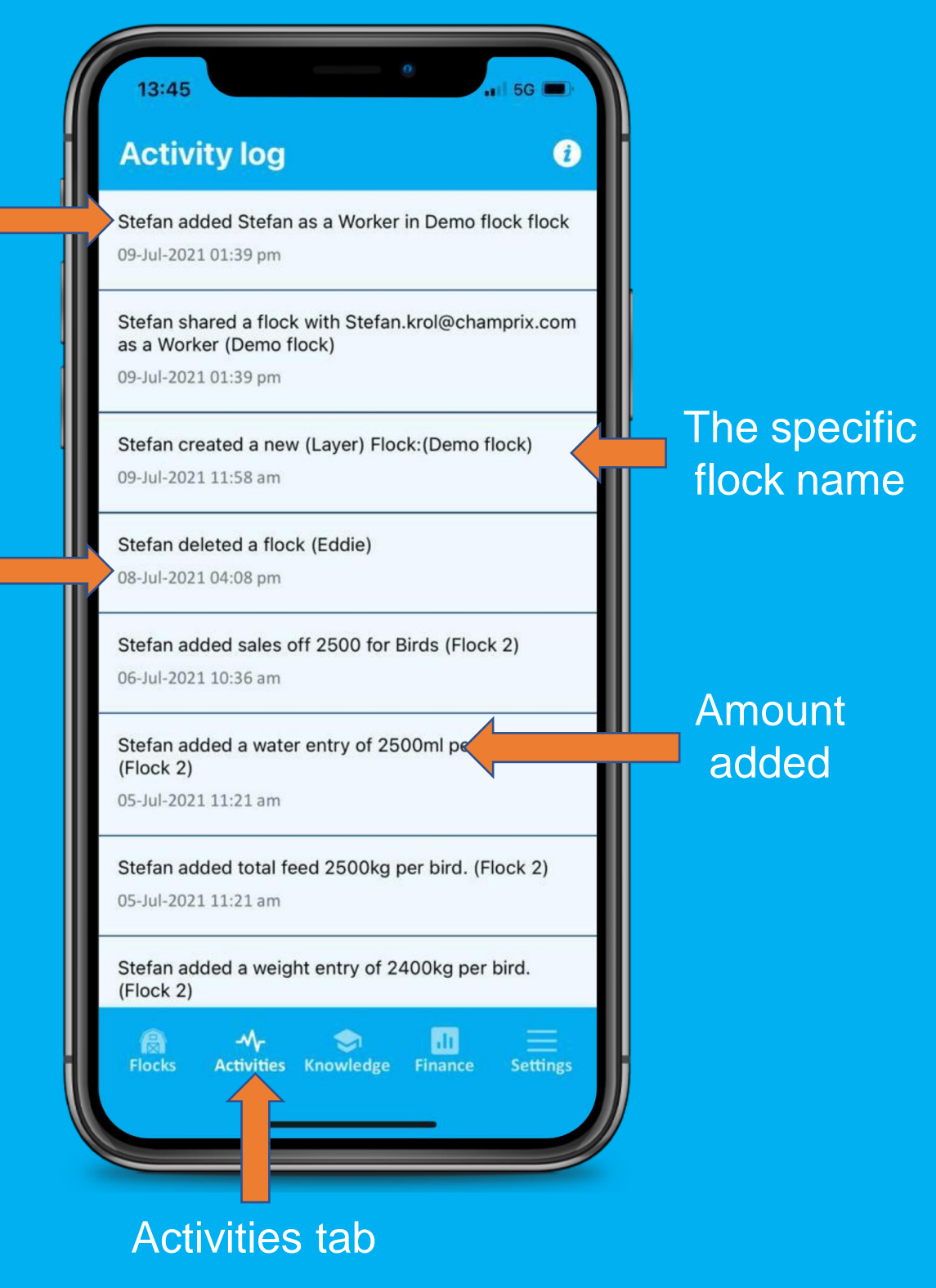

#### Knowledge center Champrix

Search specific word

| Search By Keywords                   | ¢                  |
|--------------------------------------|--------------------|
| How to use 123Poultr                 | <b>y</b> ~         |
| About Champrix                       |                    |
| Bodyweight                           | ~                  |
| Contact support                      | ~                  |
| Data security                        | ~                  |
| Egg production                       | ~                  |
| AM- S locks Activities Knowledge Fin | di<br>nance Settir |

Jwieuge

Click for dropdown

#### Finance

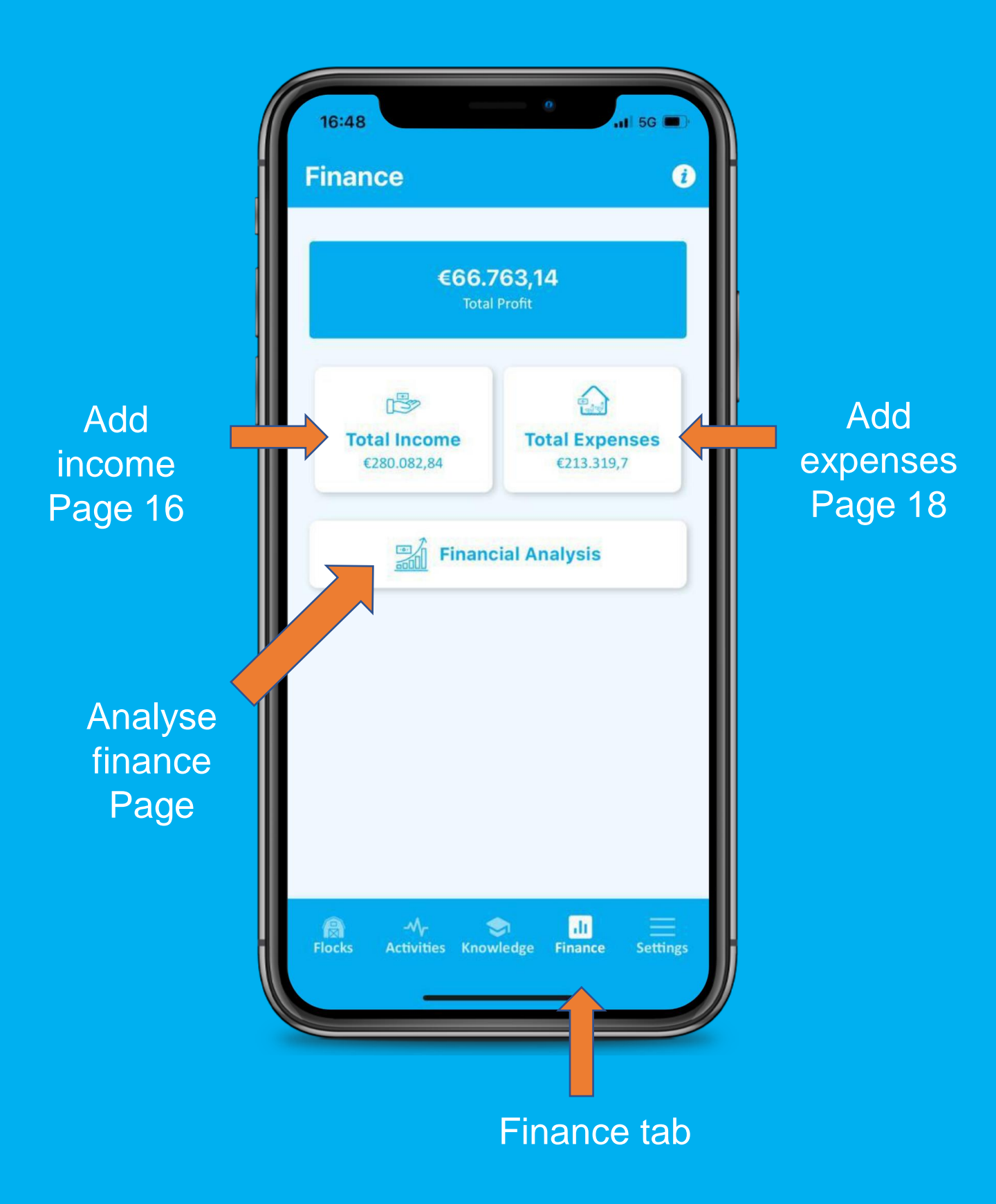

#### Income

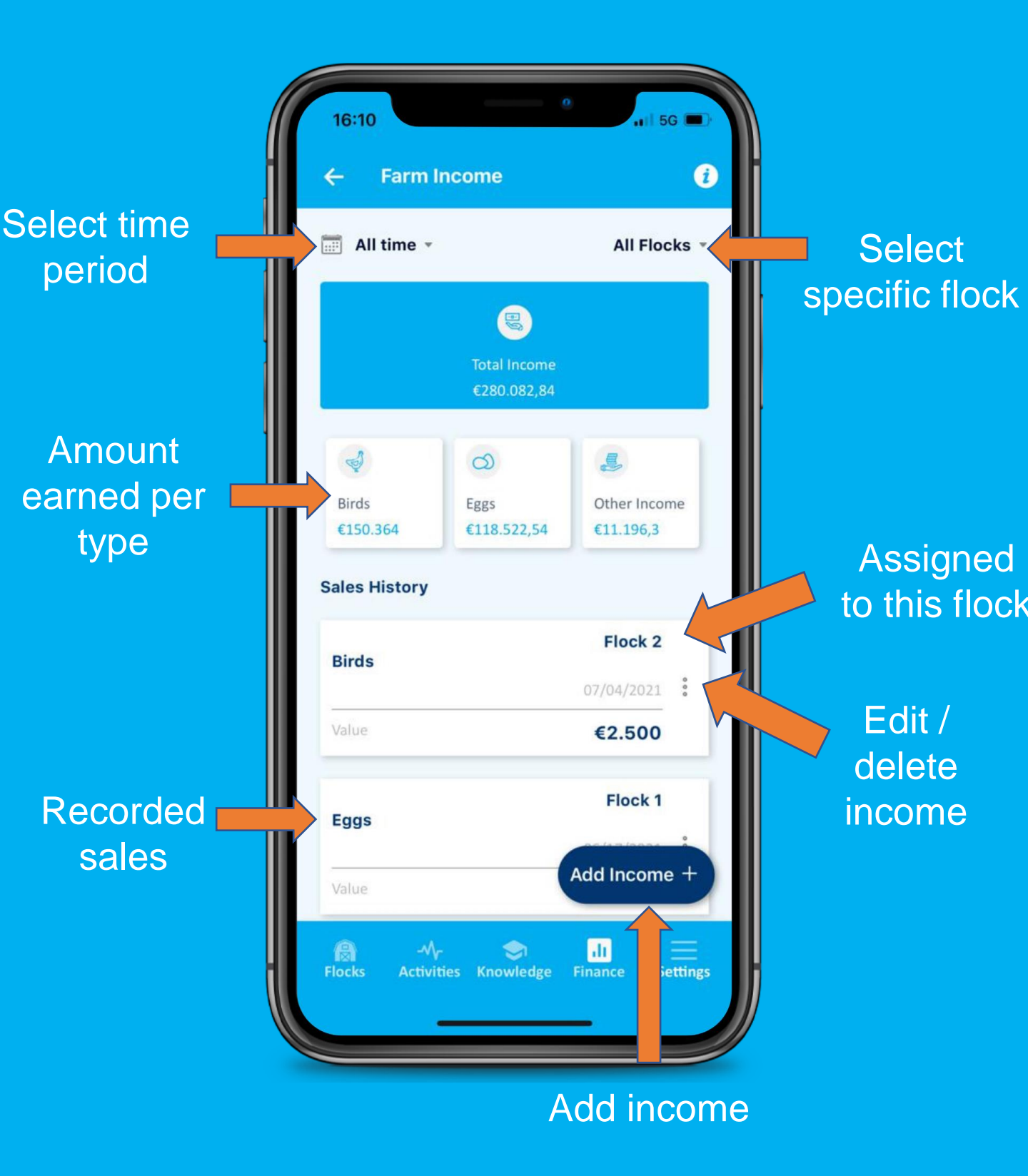

#### Add income

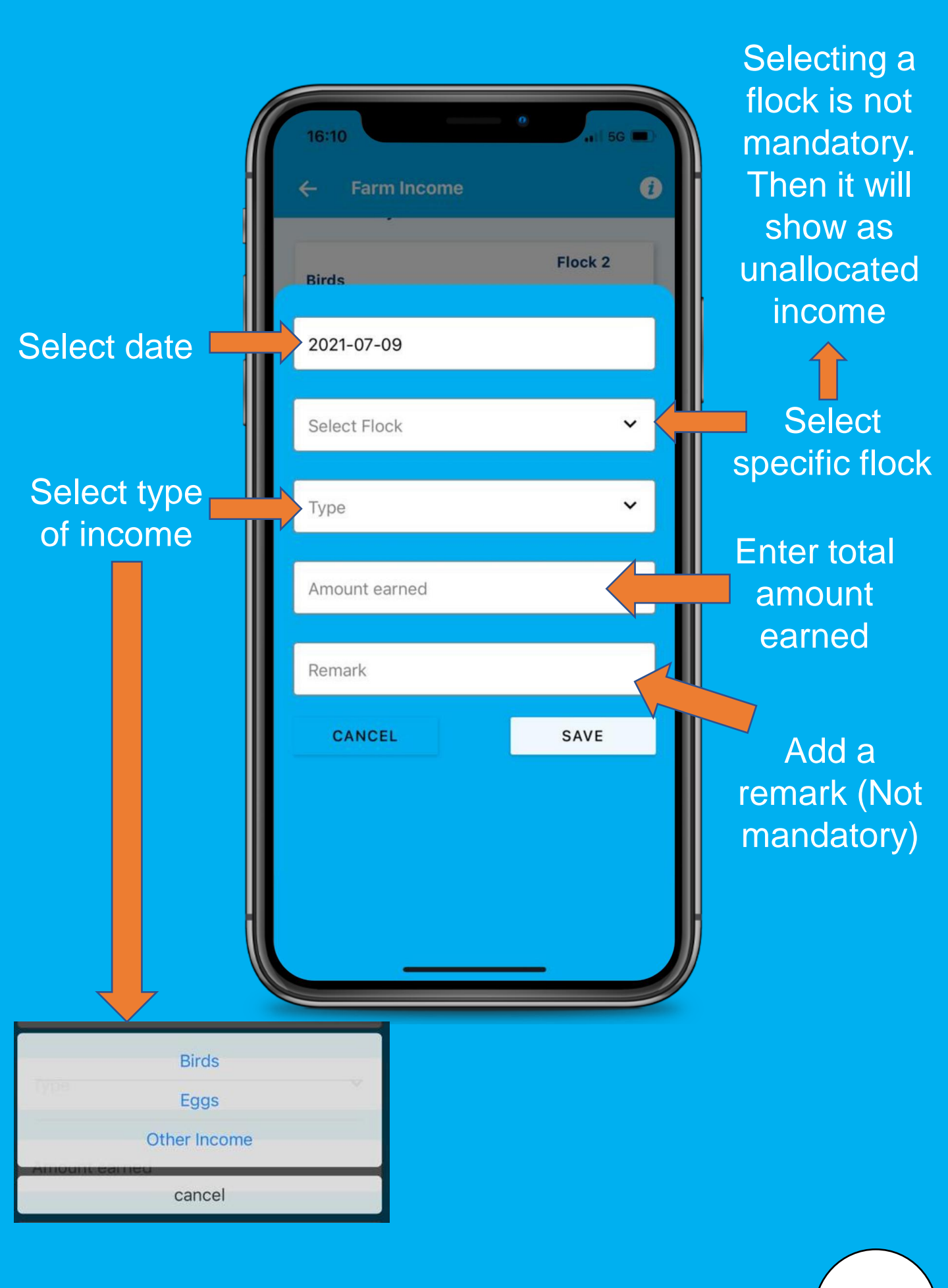

#### Expense overview

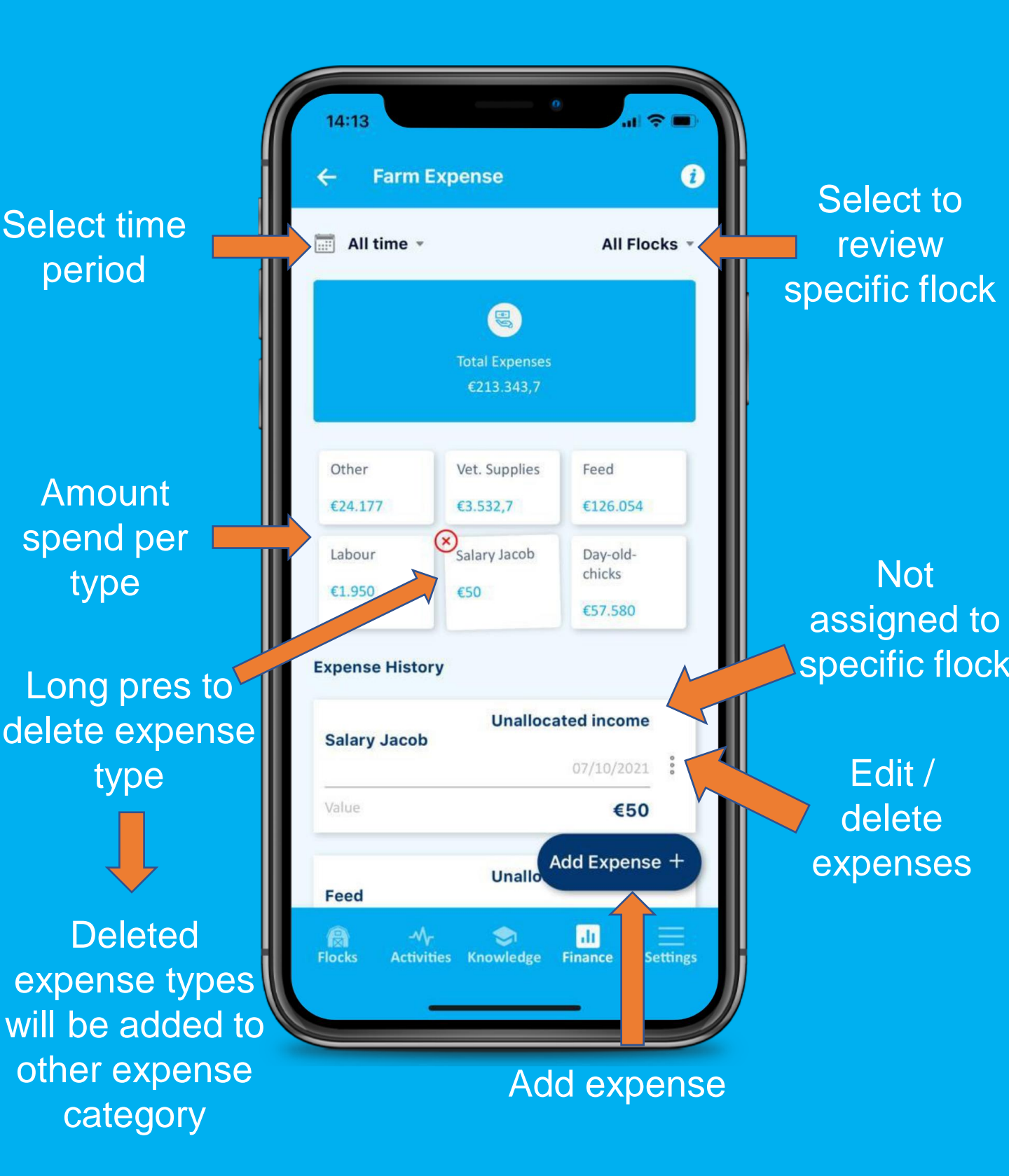

#### Add expense

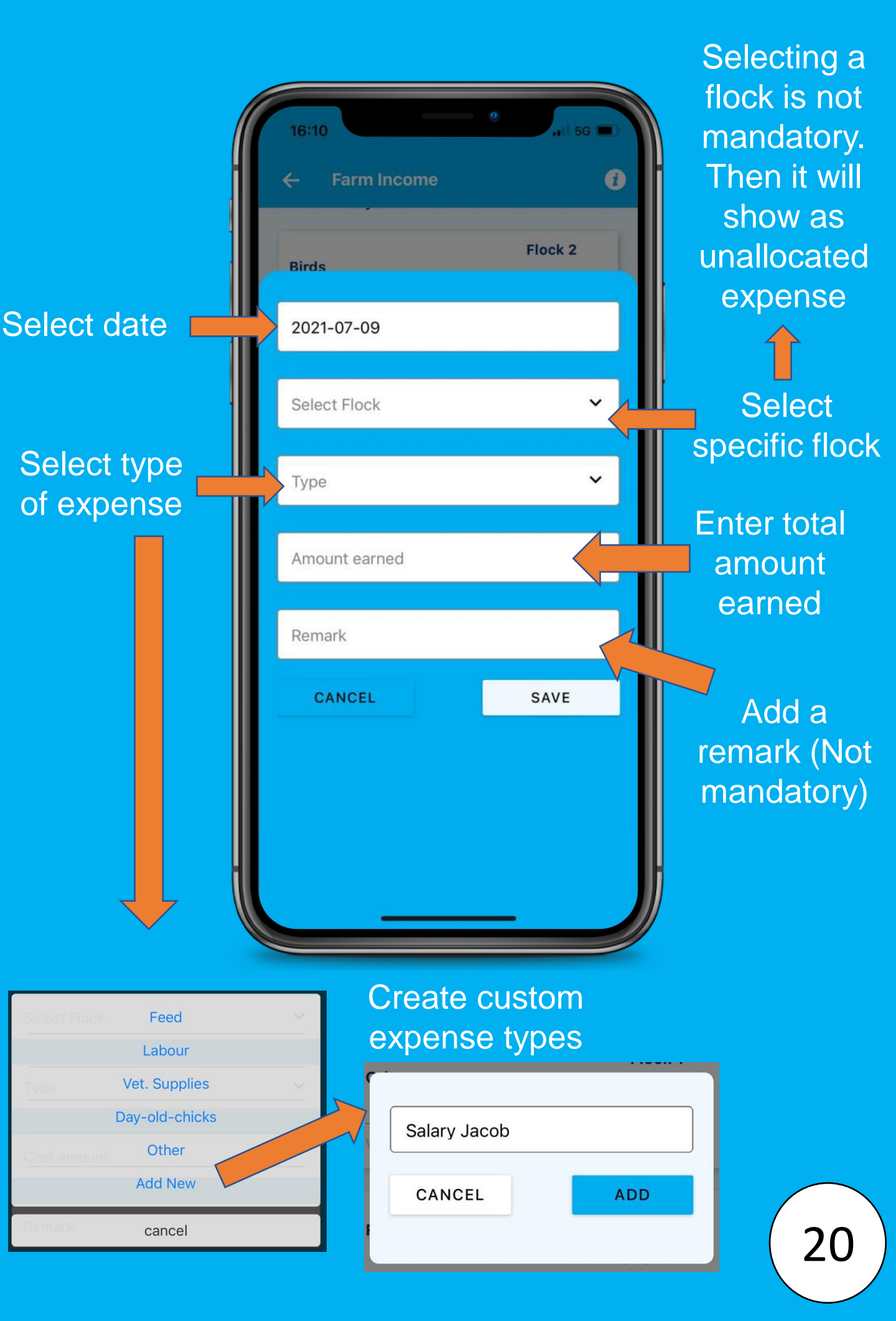

#### Financial analysis

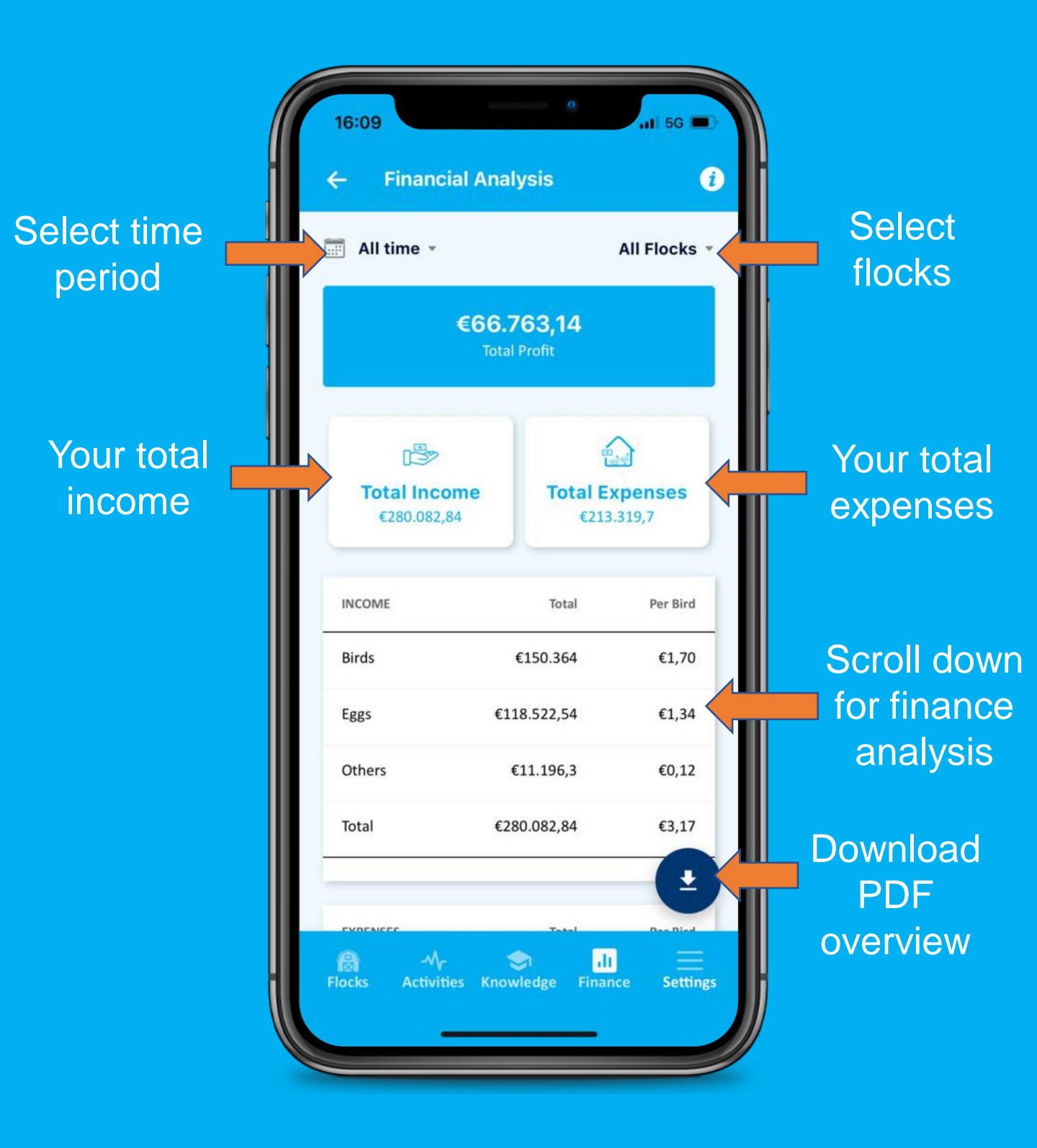

#### Financial analysis

#### Income analysis

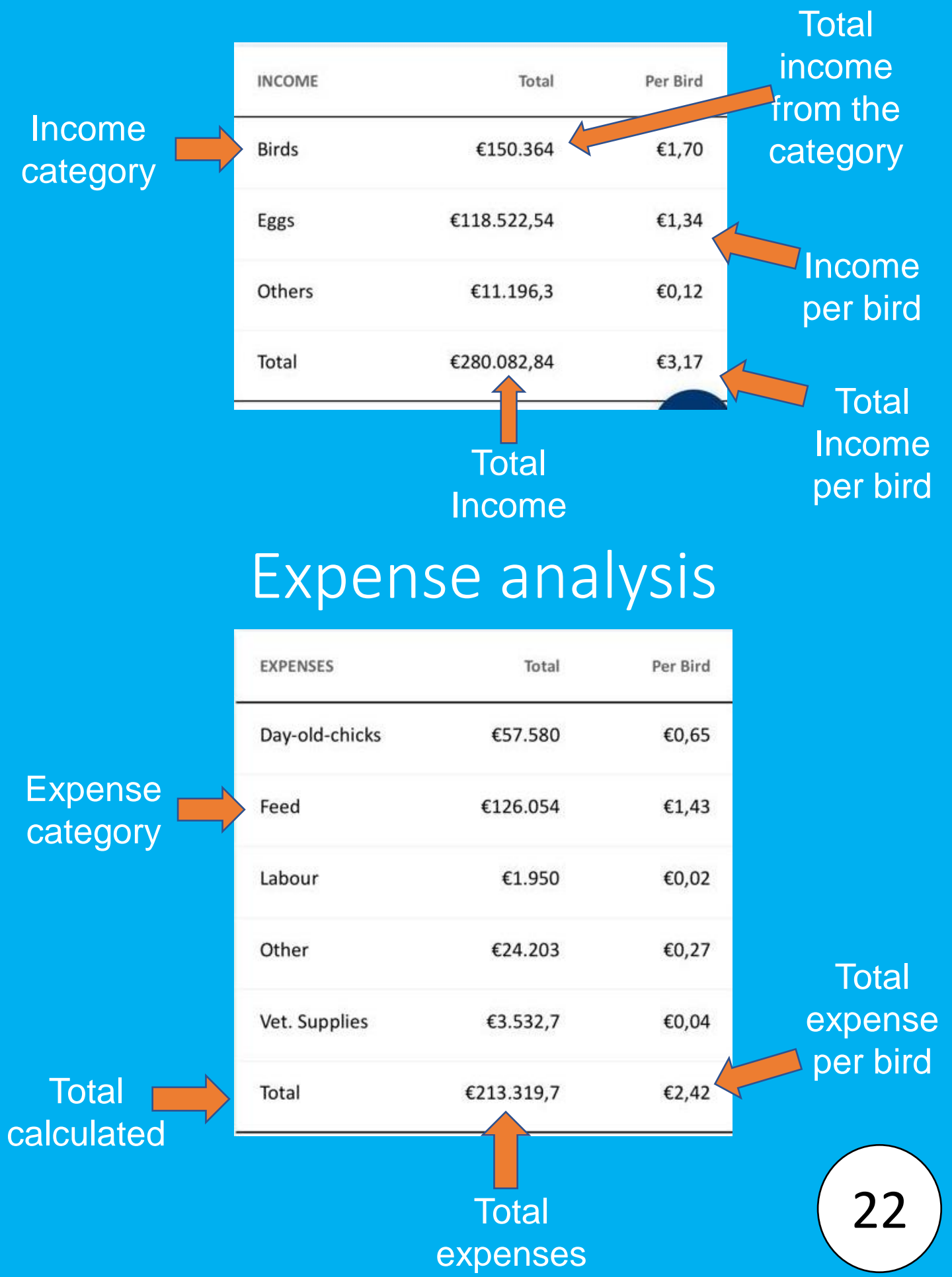

#### Financial analysis

#### Monthly income/expenses

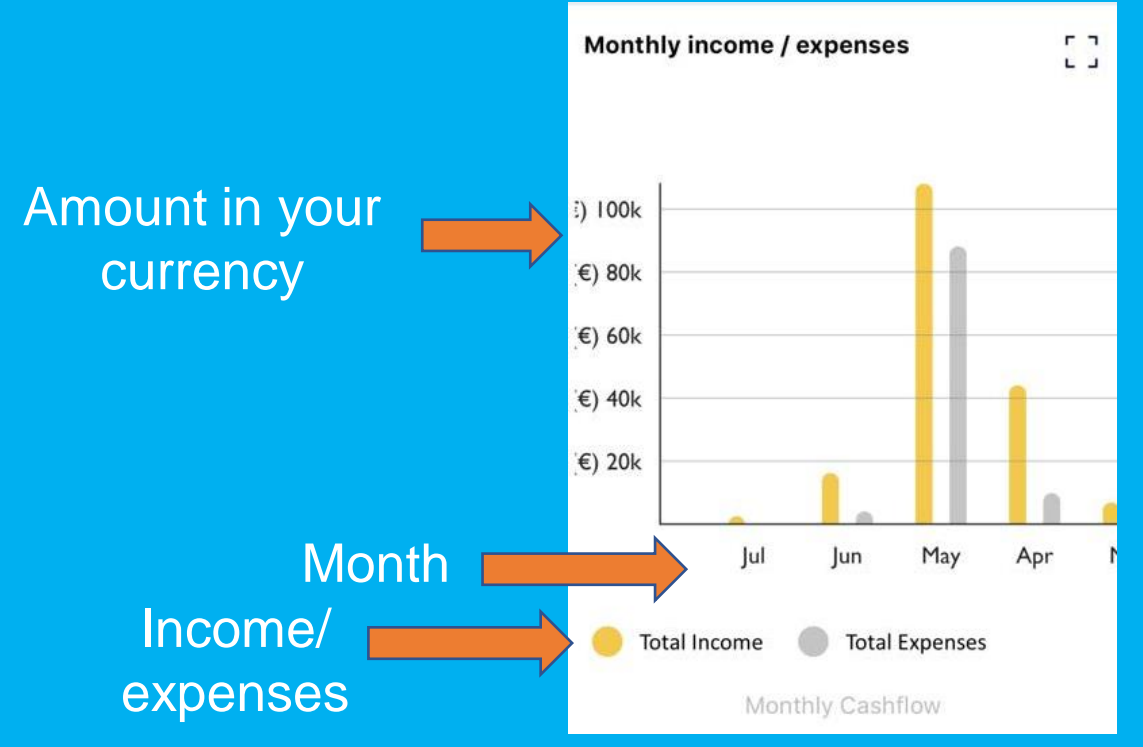

## Income/Expenses in percentages

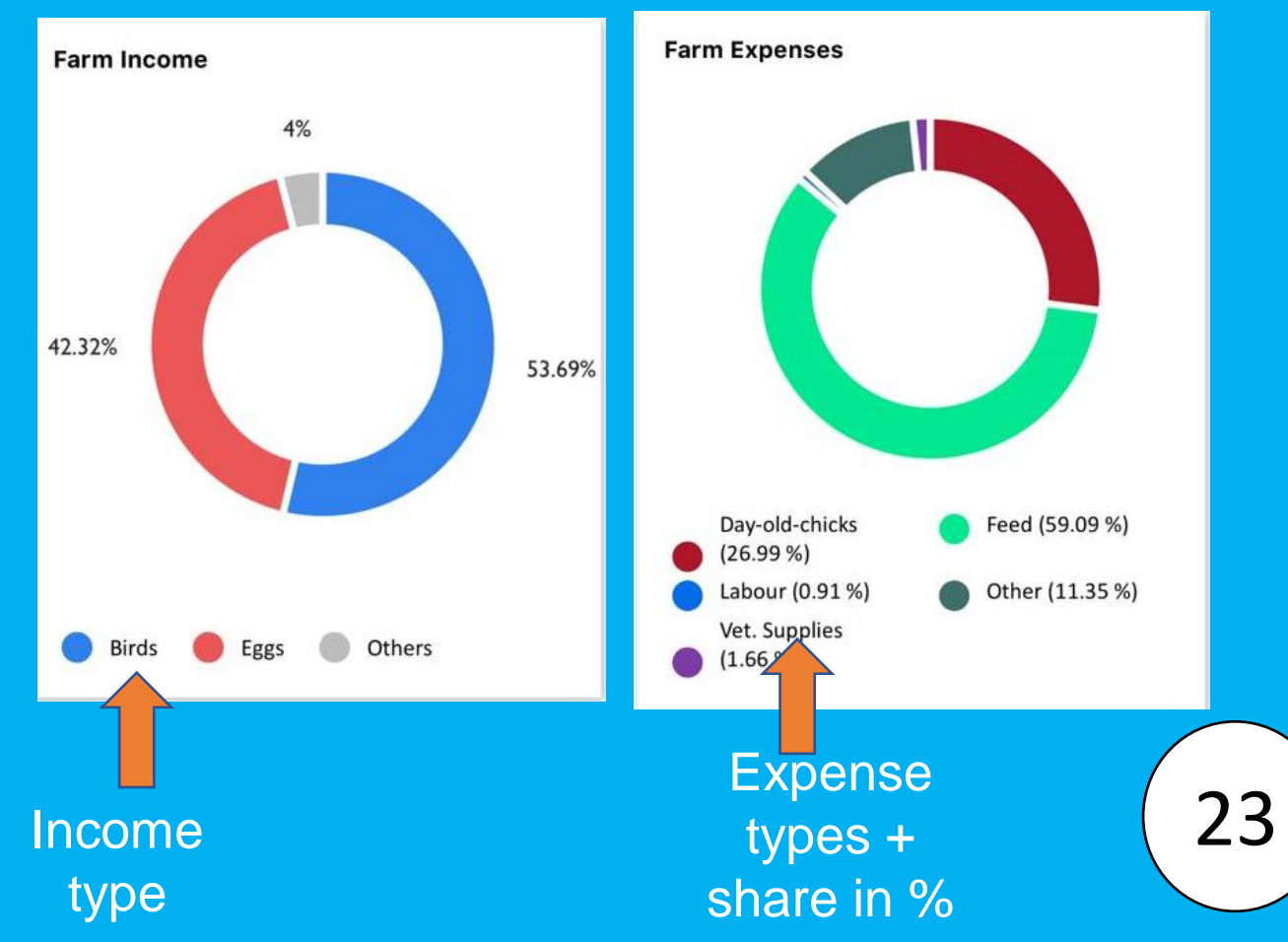

### Settings

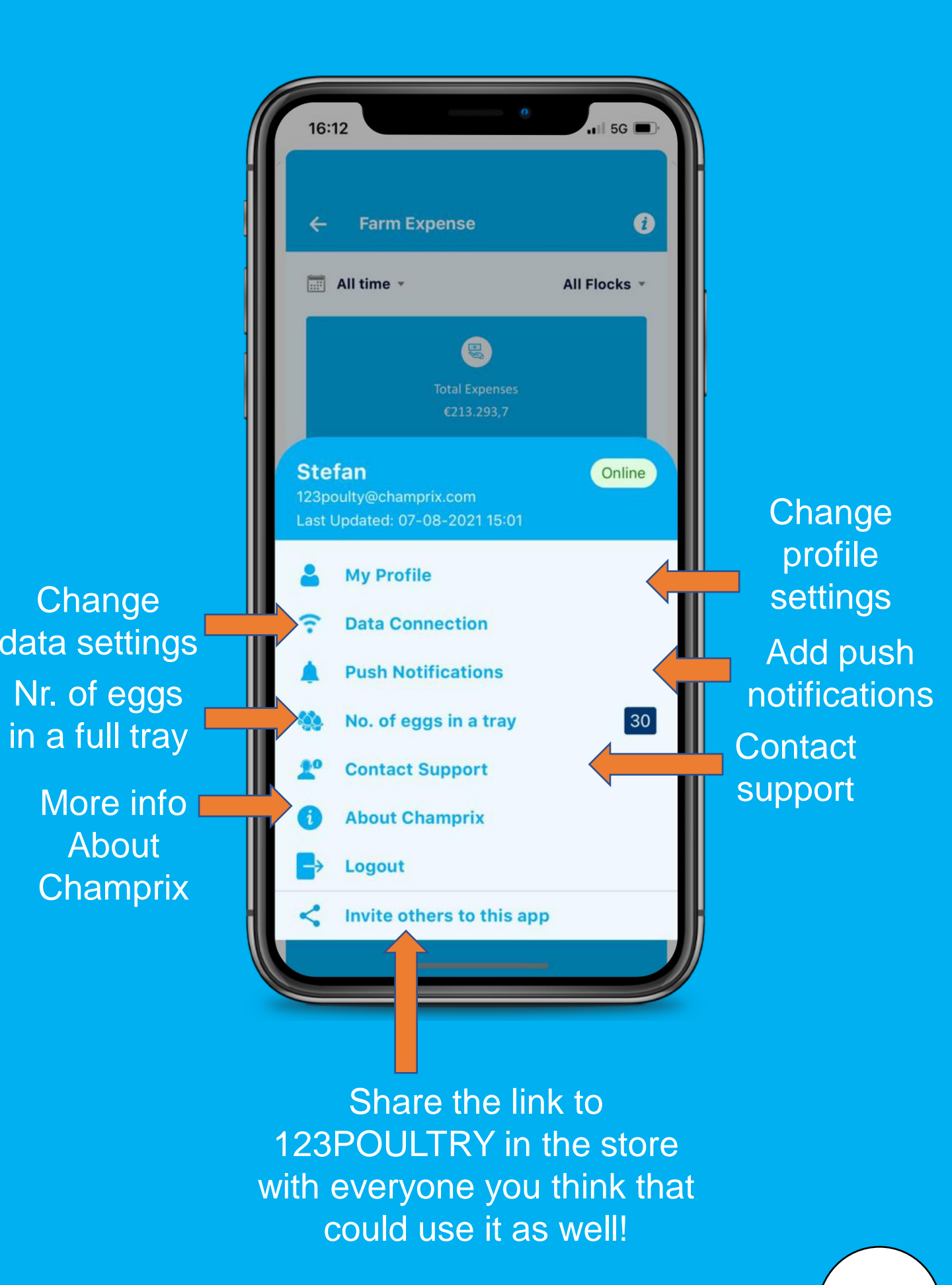

#### Profile settings

|                | 14:40     •••••••••••••••••••••••••••••••••••• |          |
|----------------|------------------------------------------------|----------|
| Change         | English                                        |          |
| language       |                                                |          |
|                | Netherlands ~                                  | Change   |
|                | EUR ~                                          | currency |
|                | Champrix farm                                  |          |
| Change         | Social                                         |          |
| number of      | 30                                             |          |
| eggs in a ruir |                                                |          |
| liay           | SAVE                                           |          |
|                | Farm Activity Knowledge Finance Settings       |          |

#### Push notifications

Setting up push notifications will help you keep track of your farms results!

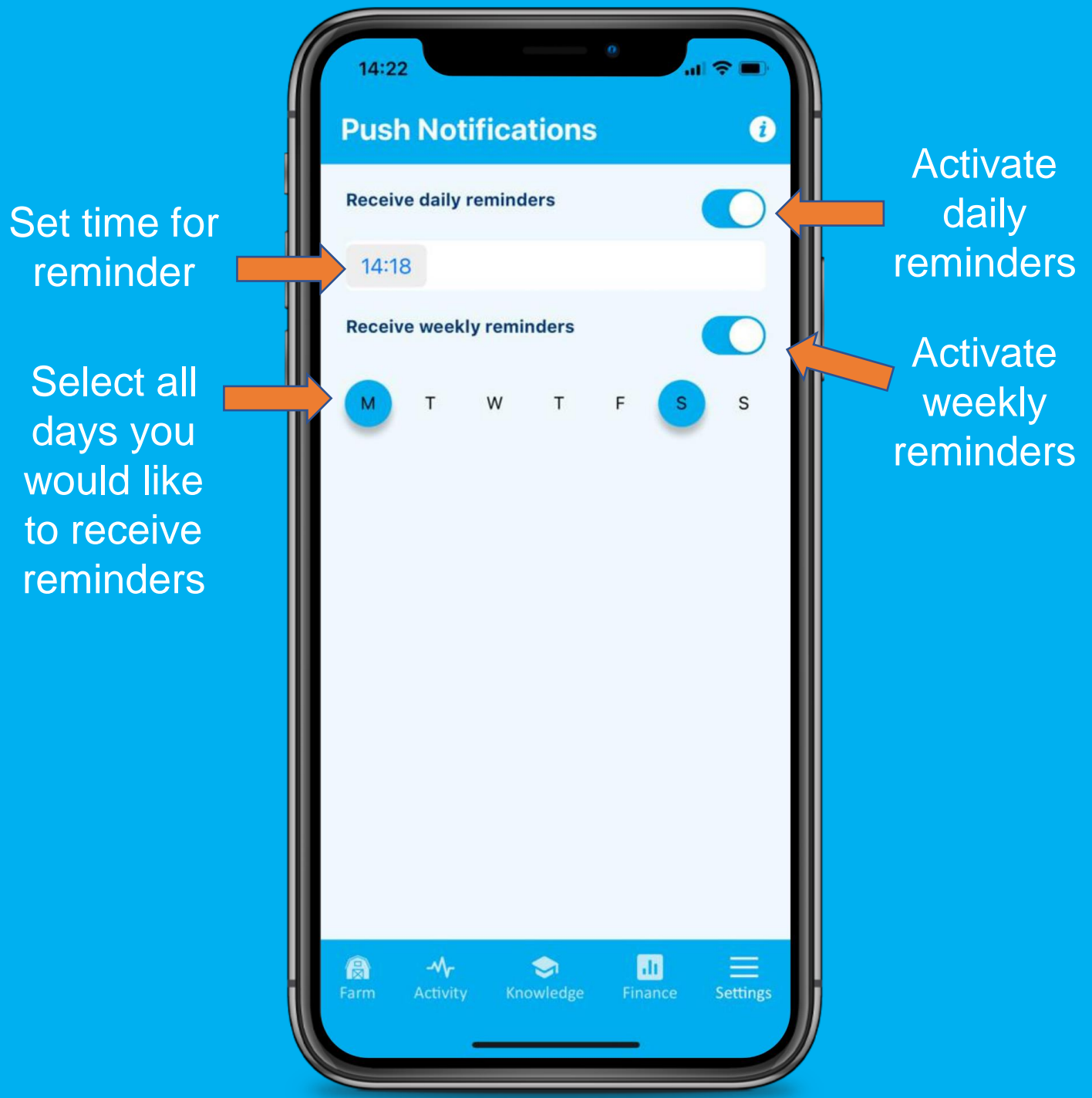

#### Data Connection

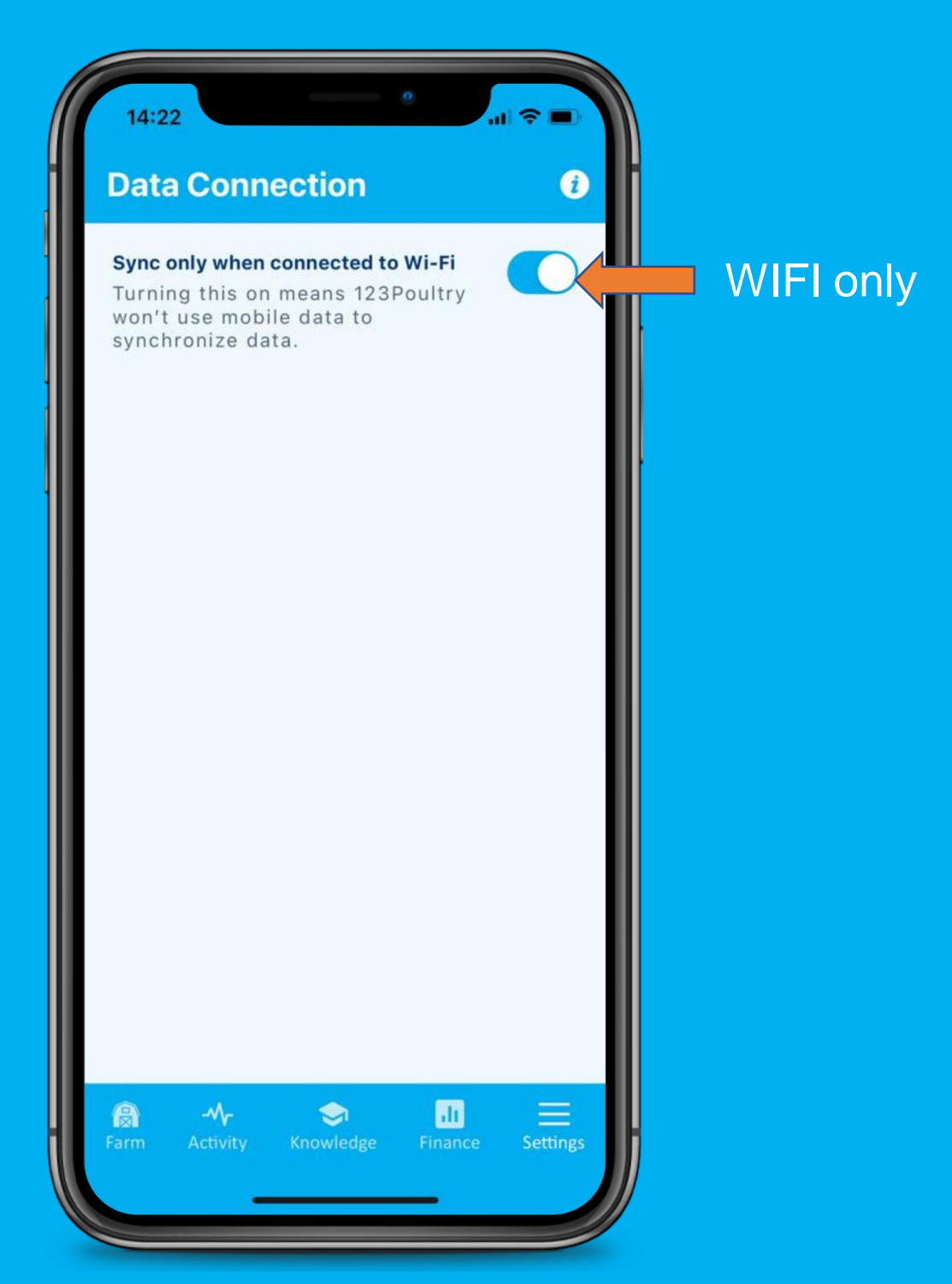

The data usage of the application is minimal. Activate this button to only use WIFI for uploading/downloading data

#### Contact support

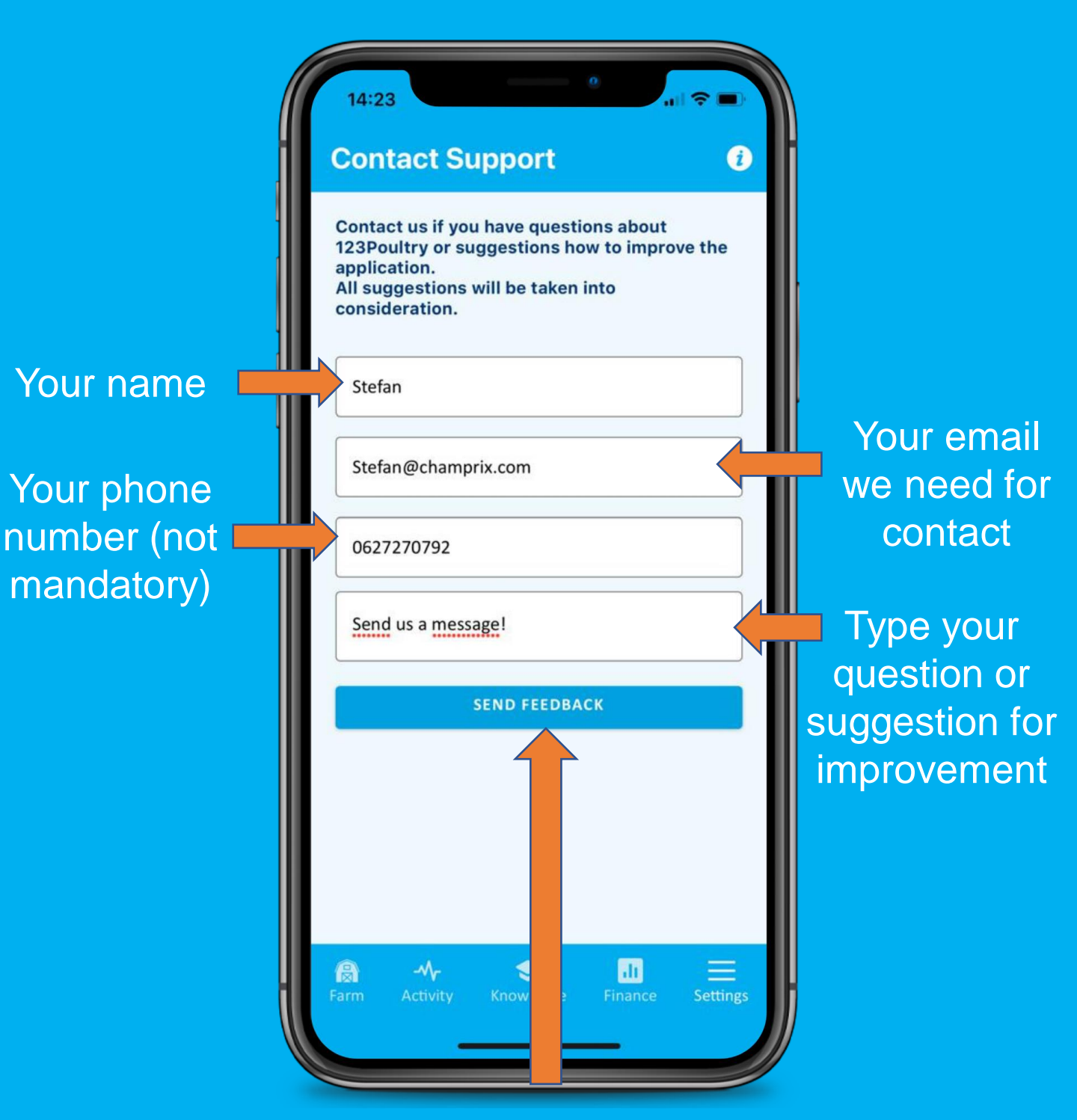

With your feedback or questions we could make the application even better!